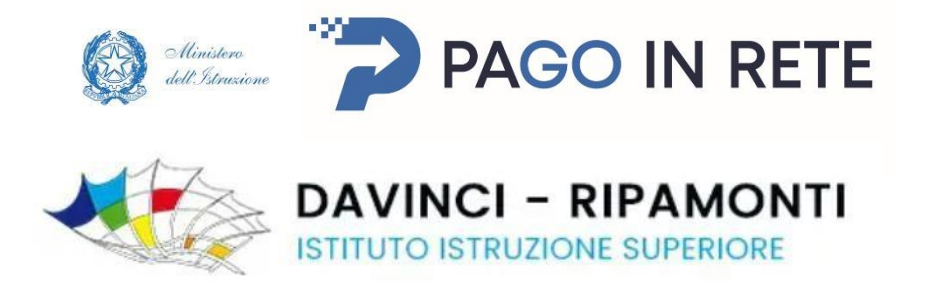

# **Pagamento Skills Card e/o Esami ICDL**

## Come accedere

Per accedere al servizio Pago In Rete è possibile utilizzare:

- la tua identità digitale SPID (Sistema Pubblico di Identità Digitale).
- la tua carta d'identità elettronica (CIE)

Se sei maggiorenne e non disponi di credenziali SPID puoi informarti <u>qui</u> su come ottenerle. Se non hai raggiunto la maggiore età, e quindi non puoi avere un'identità digitale SPID, puoi utilizzare quelle di un congiunto maggiorenne

Pagina principale Pago in Rete

Link: https://www.istruzione.it/pagoinrete/accedere.html

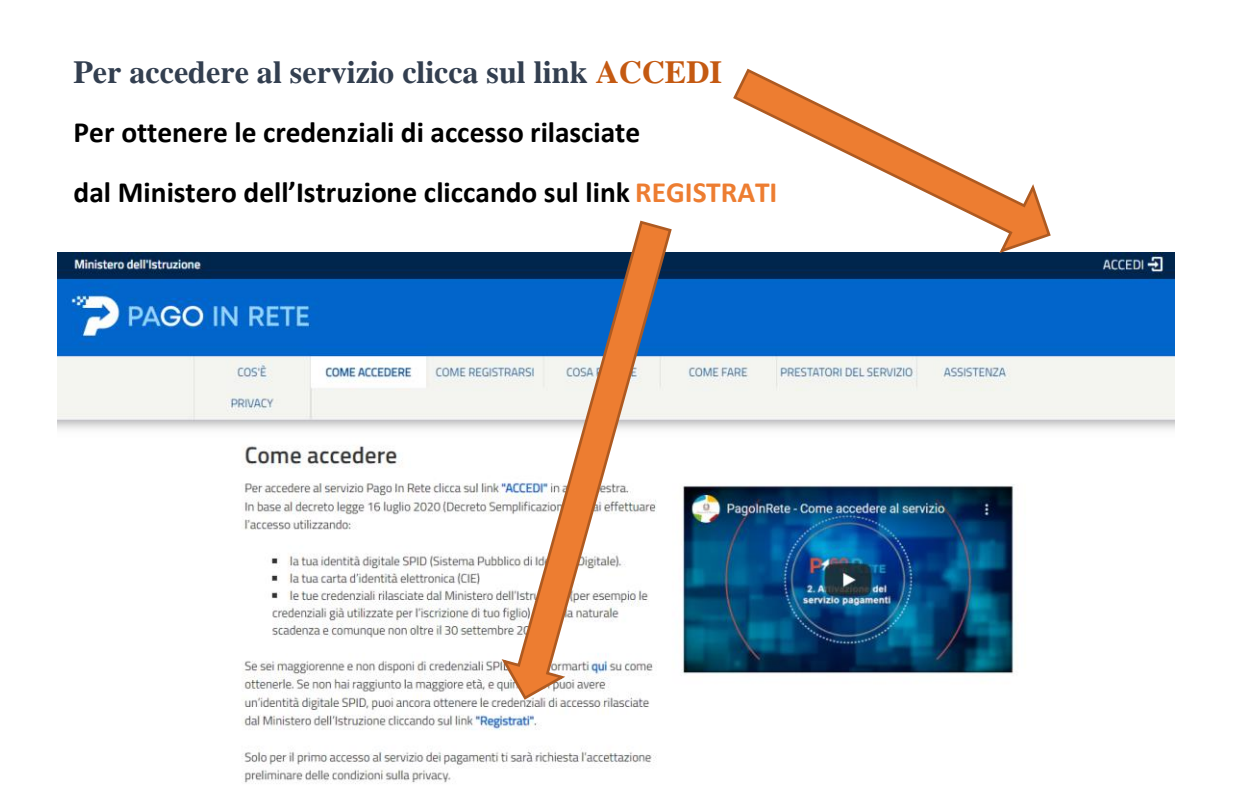

Inserire i propri dati e scegliere la modalità (SPID - Carta identità elettronica) Cliccare ENTRA

| Governo Italiano                                             |                                  |
|--------------------------------------------------------------|----------------------------------|
| Ministero dell'Istruzione<br>dell'Università e della Ricerca |                                  |
|                                                              | Login                            |
| F                                                            | Regole di accesso dal 01/10/2021 |
| Username:                                                    | Username dimenticato?            |
|                                                              |                                  |
| Password:                                                    | Password dimenticata?            |
|                                                              | ENTRA                            |
|                                                              | OPPURE                           |
| Entra con Si                                                 | PID Approfondisci SPID           |
| 🚯 Entra con Cl                                               | E Approfondisci CIE              |
| (2) Login with eld                                           | AS Learn more about elDAS        |
| sp±d√ () AgID and                                            | Sei un nuovo utente? Registrati  |

Solo al primo accesso bisogna accettare i Termini e le condizioni e cliccare su INVIA

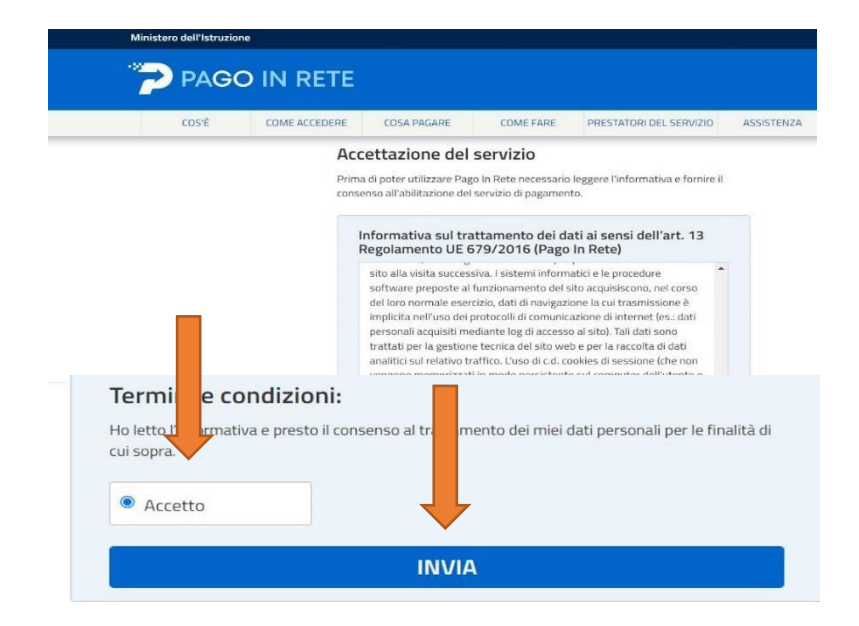

#### **Cliccare su VERSAMENTI VOLONTARI**

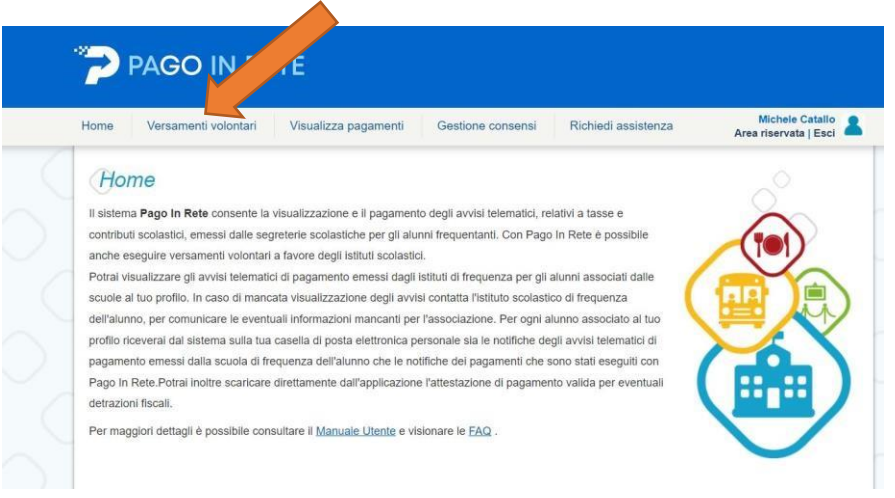

Inserire i dati di ricerca della scuola – Codice meccanografico COIS009006 e cliccare su CERCA

| Home Versamenti volontari                                                                                                    | Visualizza pagamenti Ge                                                                                      | estione consensi Richiedi assistenza                                                                                                    | Michele Catallo<br>Area riservata   Esci |
|----------------------------------------------------------------------------------------------------|----------------------------------------------------------------------------------------------------|----------------------------------------------------------------------------------------------------|------------------------------------------|
| Versamenti volon                                                                                                    | tari - ricerca scuola<br>a aderente a PagoPA per visualizzare i versame                                      | enti eseguibili con il servizio Pago In Rete e proceden il paga                                                                                | imento telematico.                       |
| Ricerca scuola sul territorio                                                                                                    | Provincia                                                                                                    | Ricerca per codice                                                                                                    |                                          |
| LOMBARDIA                                                                                                    | ¢ COMO 4                                                                                                    | COIS009006                                                                                                    |                                          |
| Comune                                                                                                    | Denominazione scuola                                                                                         | Court                                                                                                    |                                          |
| Contraction of the second second seco | Cerca                                                                                                    |                                                                                                    |                                          |
|                                                                                                    |                                                                                                    |                                                                                                    |                                          |
| Elenco scuole                                                                                                    |                                                                                                    |                                                                                                    |                                          |
| Elenco scuole<br>Lista delle scuole aderenti a pagoPA per                                                                                                    | le quali è possibile effettuare un versamente                                                                | o telematico con il servizio Pago in Rete                                                                                                    | Pagine 🚺                                 |
| Elenco scuole<br>Lista delle scuole aderenti a pagoPA per<br>CODICE MECCANOGRAFICO                                                                                                    | le quali è possibile effettuare un versamento<br>DENOMINAZIONE SCI                                           | o telematico con il servizio Pago In Rete<br>IIOLA • INDIRIZZO                                                                                 | Pagine 1                                 |
| Elenco scuole<br>Lista delle scuole aderenti a pagoPA per<br>conice meccanografico<br>coPc020007                                                                                                    | le quali è possibile effettuare un versamente<br>DEHOMINAZIONE SCI<br>ALESSANDRO VOLTA                       | o telematico con il servizio Pago In Rete<br>INDIA                                                                                             | Pagine 1<br>AZ                           |
| Elenco scuole<br>Lista delle scuole aderenti a pagoPA per<br>conice meccanografico<br>copecozono7<br>cotto 1000g                                                                                                    | e quali è possibile effettuare un versamente<br>DENOMINAZIONE SCI<br>ALESSANDRO VOLTA<br>CAIO PLINIO SECONDO | o telematico con il servizio Pago In Rete<br>UOLA • INDIRUZZO<br>VIA CESARE CANTU <sup>+</sup> 57, COMO (CC)<br>VIA ITALIA LIBERA 1, COMO (CC) | Pagine 1<br>• A2<br>•)                   |

Appariranno i dati della nostra scuola: IIS da Vinci Ripamonti – Como Cliccare alla voce AZIONI il simbolo della LENTE DI INGRANDIMENTO

| PAGO IN RETE                                                                                                    |                                                                                                    |                                                     |                                          |
|----------------------------------------------------------------------------------------------------|----------------------------------------------------------------------------------------------------|-----------------------------------------------------|------------------------------------------|
| Home Versamenti volontari Visu                                                                                                    | alizza pagamenti Gestione consensi                                                                                              | Richiedi assistenza                                 | Michele Catallo<br>Area riservata   Esci |
| Versamenti volontari - A<br>In questa pegina puoi ricercare una scuola aderente a<br>Ricerca scuola sul territorio<br>Regione<br>Seleziona | ricerca scuola<br>1 PagoPA per visualizzare i versamenti eseguibili con il servi<br>Ricerca per c<br>Codice mecca<br>cois009006 | zio Pago In Rete e procedere al pagamento<br>rodice | telematico.                              |
| CODICE MECCANOGRAFICO \$                                                                                                    | DENOMINAZIONE SCUOLA                                                                                                    | INDIRIZZO                                           | ¢ AZIONI                                 |
| COIS009006                                                                                                    | LEONARDO DA VINCI - RIPAMONTI                                                                                                   | VIA BELVEDERE 18, COMO (CO)                         | ۹ 🔪                                      |
|                                                                                                    | Cancella Chiudi                                                                                                    | pagoPP                                              |                                          |
|                                                                                                    |                                                                                                    |                                                     |                                          |

Scegliere il tipo di pagamento: ESAMI ICDL- SKILLS CARD cliccando sul simbolo corrispondente ≪€

|                                                                                        | amenti volontari Visualizza pagamenti Ge                                                                                                    | stione consensi Richiedi assist                                                                                                    | enza Area                                                               | a riservata   E                                                    |                                                                                      |     |
|----------------------------------------------------------------------------------------|----------------------------------------------------------------------------------------------------|----------------------------------------------------------------------------------------------------|-------------------------------------------------------------------------|--------------------------------------------------------------------|--------------------------------------------------------------------------------------|-----|
| Indirizzo:<br>VIA BELVE                                                                | DERE 18, COMO (CO)                                                                                                    |                                                                                                    |                                                                         |                                                                    |                                                                                      | 1   |
| Filtra n                                                                               | er causale.                                                                                                    |                                                                                                    |                                                                         |                                                                    |                                                                                      |     |
| Tillap                                                                                 | er causale.                                                                                                    |                                                                                                    |                                                                         |                                                                    |                                                                                      |     |
|                                                                                        |                                                                                                    |                                                                                                    |                                                                         |                                                                    |                                                                                      |     |
|                                                                                        | Cerca                                                                                                    | Cancella                                                                                                    |                                                                         |                                                                    |                                                                                      | ľ., |
|                                                                                        |                                                                                                    |                                                                                                    |                                                                         |                                                                    |                                                                                      |     |
| Lista ve                                                                               | rsamenti eseguibili                                                                                                    |                                                                                                    |                                                                         |                                                                    |                                                                                      | (   |
| Lista ve                                                                               | rsamenti eseguibili                                                                                                    |                                                                                                    |                                                                         | P                                                                  | agine 🚺                                                                              |     |
| LISTA VE                                                                               | rsamenti eseguibili                                                                                                    | BENEFICIARIO                                                                                                    | DATA SCADENZA 🔹                                                         | P.<br>Importo (c) \$                                               | agine 1<br>AZIONI                                                                    |     |
| Lista ve                                                                               | rsamenti eseguibili<br>co • causale<br>esamucdl-skills card                                                                                                    | BENEFICIARIO         Ø           LEONARDO DA VINCI - RIPAMONTI                                                                                                    | DATA SCADENZA                                                           | P.<br>IMPORTO (C) \$<br>150,00                                     | agine 1<br>AZIONI<br><€                                                              |     |
| <b>Lista ve</b><br><b>ANNO SCOLASTR</b><br>2021/22<br>2021/22                          | CO O CAUSALE<br>ESAMI ICDL - SKILLS CARD<br>EROGAZIONE LIBERALE                                                                                                    | BENERICIANO     EONARDO DA VINCI - RIPAMONTI     LEONARDO DA VINCI - RIPAMONTI                                                                                                    | DATA SCADENZA                                                           | P.<br>IMPORTO (C) \$<br>150,00<br>90,00                            | agine 1<br>AZIONI<br><e<br><e< td=""><td></td></e<></e<br>                           |     |
| <b>Lista ve</b><br><b>ANNO SCOLASTI</b><br>2021/22<br>2021/22<br>2021/22               | CO CAUSALE CAUSALE ESAMI ICDL - SKILLS CARD EROGAZIONE LIBERALE ASSICURAZIONE                                                                                       | BENEFICIARIO     EONARDO DA VINCI - RIPAMONTI     LEONARDO DA VINCI - RIPAMONTI     LEONARDO DA VINCI - RIPAMONTI                                                                                                    | DATA SCADENZA                                                           | P.<br>IMPORTO (C) *<br>150,00<br>90,00<br>10,00                    | AZIONI<br><c<br><c<br><c< td=""><td></td></c<></c<br></c<br>                         |     |
| <b>Lista ve</b><br><b>ANNO SCOLASTI</b><br>2021/22<br>2021/22<br>2021/22<br>2021/22    | CO CAUSALE CAUSALE ESAMI ICDL - SKILLS CARD EROGAZIONE LIBERALE ASSICURAZIONE Restituzione somme inutilizzare                                                       | BENERCIARIO     BENERCIARIO     LEONARDO DA VINCI - RIPAMONTI     LEONARDO DA VINCI - RIPAMONTI     LEONARDO DA VINCI - RIPAMONTI     LEONARDO DA VINCI - RIPAMONTI                                                             | DATA SCADENZA 0<br>30/06/2022<br>31/01/2022<br>31/01/2022<br>30/11/2021 | P.<br><b>IMPORTO (c) @</b><br>150,00<br>90,00<br>10,00<br>350,00   | AZIONI<br><e<br><e<br><e<br><e< td=""><td></td></e<></e<br></e<br></e<br>            |     |
| <b>ANNO SCOLASTI</b><br>2021/22<br>2021/22<br>2021/22<br>2021/22<br>2021/22<br>2021/22 | CO e CAUSALE     ESAMI ICDL - SKILLS CARD     EROGAZIONE LIBERALE     ASSICURAZIONE     Restituzione somme inutilizzare     TASSA DOMANDA AMMISSIONE ESAME DI STATO | DENERCIARIO     DENERCIARIO     LEONARDO DA VINCI - RIPAMONTI     LEONARDO DA VINCI - RIPAMONTI     LEONARDO DA VINCI - RIPAMONTI     LEONARDO DA VINCI - RIPAMONTI     LEONARDO DA VINCI - RIPAMONTI     Agenzia delle entrate | DATA SCADENZA                                                           | P.<br>IMPORTO (G) @<br>150,00<br>90,00<br>10,00<br>350,00<br>12,09 | agine 1<br>AZIONI<br><e<br><e<br><e<br><e< td=""><td></td></e<></e<br></e<br></e<br> |     |

- Inserire i propri dati compilando i campi specifici
- Nel campo IMPORTO inserire il totale fino ad un massimo di 150€
- Nel campo NOTE inserire la causale (es. acquisto esame modulo 4 acquisto Skills
- Card ... nome del minorenne che deve sostenere l'esame)

Cliccare su EFFETTUA IL PAGAMENTO

|                                                                    | agamenti Gestione consensi Richiedi a          | issistenza Michele Catallo Area riservata   Esci |
|--------------------------------------------------------------------|------------------------------------------------|--------------------------------------------------|
| Versamenti volontari - inse                                        | imento dati per il pagamento                   |                                                  |
| Anno scolestico: 2021/22 Causale: ESAMI iCDL -                     | KILLS CARD Beneficiario: LEONARDO DA VINCI - I | RIPAMONTI Data scadenza: 30/06/2022              |
| Allegato informativa                                               |                                                |                                                  |
| Note motivative.                                                   |                                                |                                                  |
|                                                                    |                                                | Inserire il totale                               |
| Compilare i campi seguenti con i dati dell'alunno o del soggetto p | r cui si sta eseguendo il versamento           |                                                  |
| ctmml65r01e207p                                                    | Nome *                                         | d Ecompio                                        |
| Compone *                                                          | Importo *                                      | Esempio.                                         |
| Rossi                                                              | 80.00                                          |                                                  |
| Note                                                               | 1 Forskeep                                     | - acquisto singolo Esamo 19€                     |
| Acquisto SKILLS CARD                                               |                                                |                                                  |
|                                                                    |                                                | <ul> <li>acquisto Skills Card 80€</li> </ul>     |
| campi obbligatori                                                  |                                                |                                                  |
| campi obolgatori.                                                  |                                                | acquisto Skills Card + asamo modulo1 - 996       |
| campi coongatori.                                                  |                                                | - acquisto skilis calu + esalite moution - 336   |
| camp ovingeror.                                                    |                                                |                                                  |

#### Scegliere PROCEDERE AL PAGAMENTO IMMEDIATO oppure SCARICA IL

**DOCUMENTO DI PAGAMENTO** per utilizzarlo in una Ricevitoria, Banca, Uffici Postali, Tabaccai aderenti ecc..

| lome                   | Versamenti volontari                                                                                                    | Visualizza pagamenti                                                                                            | Gestione consens                                  | i Richiedi assistenz                                                                          | a A                                             | Michele Ca<br>rea riservata              | tallo<br>Esci |
|------------------------|----------------------------------------------------------------------------------------------------|----------------------------------------------------------------------------------------------------|---------------------------------------------------|-----------------------------------------------------------------------------------------------|-------------------------------------------------|------------------------------------------|---------------|
| Ca.                    |                                                                                                    |                                                                                                    | IO SCADENZA                                       | BENEFICIARIO                                                                                  | IMPORTO (E)                                     | G OPPO SIZIONE (                         | ') AZI        |
| A95112                 | 460134211124124950JZSNV ESA                                                                                             | N - SKILLS CARD Rossi M                                                                                         | ario 30/06/2022 LEONA                             | RDO DA VINCI - RIPAMO                                                                         | 80,00                                           |                                          | Î             |
| (*) S<br>all'A<br>con: | Selezionando il check il versante esp<br>Igenzia delle Entrate per il 730 preco<br>siderata solamente per i pagamenti e | rime opposizione all'invio dei pagame<br>mpilato. L'eventuale opposizione sar<br>ffettuati con modalità online. | anti Scarica II d<br>à tramite AT<br>offrono II s | documento per pagare presso le r<br>M, sportelli, APP su smartphone e<br>ervizio a pagamento. | ricevitorie, i tabacca<br>a tablet o presso all | ai e le banche ade<br>tri prestatori che | renti         |
|                        |                                                                                                    |                                                                                                    |                                                   |                                                                                               |                                                 |                                          |               |
|                        |                                                                                                    | (2)                                                                                                    |                                                   | 00000                                                                                         |                                                 |                                          |               |

### Esempio di documento generato relativo all'acquisto della Skills Card da pagare in una ricevitoria

| QUANTO E QUANDO PAGARE?                                                                                                    | DOVE PAGARE? List                                                                                                    | a canali di pagamento su <mark>www.pagopa.gov.it</mark>                                     |
|----------------------------------------------------------------------------------------------------|----------------------------------------------------------------------------------------------------|---------------------------------------------------------------------------------------------|
| 80.00 Euro entro il 30/06/202                                                                                                    | 2 PAGA SUL SITO<br>Collegandoti al sito del MIUR                                                                      | O CON LE APP                                                                                |
| Puoi pagare con <b>una unica rata</b>                                                                                                    | Banca o degli altri canali di pa<br>corrente, CBILL                                                                   | agamento. Potrai pagare con carte, conto                                                    |
| L'importo e aggiornato autoinaticamente dai sistema e porte<br>variazioni per eventuali sgravi, note di credito, indennità di m<br>interessi, ecc. Un operatore, il sito o l'app che userai ti potreb<br>chiedere una cifra diversa da quella qui indicata. | pra, sanzioni o<br>pero quindi in tutti gli Uffici Postali, in Bar<br>Bancomat, al Supermercato. I<br>conto corrente. | RITORIO<br>nca, in Ricevitoria, dal Tabaccaio, al<br>Potrai pagare in contanti, con carte o |
| Utilizza la porzione di avviso rela                                                                                                    | tiva al canale di pagamento che p                                                                                     | referisci.                                                                                  |
| BANCHE E ALTRI CANALI                                                                                                    |                                                                                                    | RATA UNICA entro il 30/06/202                                                               |
| Qui accanto trovi il codice QR e il codice<br>interbancario CBILL per pagare attraverso il<br>circuito bancario e gli altri canali di                                                                                                    | Destinatario Mario Rossi<br>Ente Creditore LEONARDO DA VINCI - RIPAMON<br>Oggetto del pagamento Acquisto SKILLS CARD  | Euro 80.00                                                                                  |
| pagamento abilitati.                                                                                                    | Codice CBILL BNZMF                                                                                                    | Cod. Fiscale Ente Creditore<br>95112460134                                                  |

Una volta effettuato il pagamento, la ricevuta deve essere allegata al modulo di acquisto della Skills Card e/o al modulo di prenotazione dell'esame

Se eccezionalmente si è impossibilitati ad utilizzare la piattaforma Pago in Rete, il documento generato per il pagamento in Posta, Banca o altra Ricevitoria, può essere richiesto inviando: Cognome, Nome e Codice Fiscale all'indirizzo: michelecatallo@davinciripamonti.edu.i